# KCP 단말기 연동 결제 및 청구 · 수납 가이드

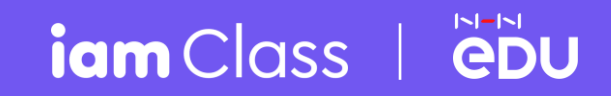

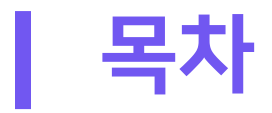

01엣지에서 IE모드 설정하기-p302단말기 연결 & 테스트----p903교육비 청구하기 ------ p1004교육비 결제하기 ------ p1105교육비 환불하기 ------ p1206자주 묻는 질문 ------ p13

1

마이크로소프트 엣지에서 IE모드를 설정하면, 아이엠클래스 청구수납 메뉴와 카드 단말기 연동 결제 이용이 가능합니다.

| . 💽 엣지 브라우저 실 | 행 → (우측 상단) ••• 클릭 → [설정] 선택                                                                                                    |                        |                                               |                            |   |
|---------------|----------------------------------------------------------------------------------------------------|------------------------|-----------------------------------------------|----------------------------|---|
| □ 책 법 × +     |                                                                                                    | -                      | 0                                             |                            | × |
|               | e 🗘 🗘 🤃 🗘                                                                                                    | 6                      |                                               |                            |   |
| ▲ 아이염클래스 …    | <ul> <li>○ 세 탭</li> <li>□ 세 창에서</li> <li>□ 세 하이서</li> <li>□ 세 하이서</li> <li>□ 제 하이서</li> <li>□ 제 하이서</li> <li>□ 전 기록</li> <li>○ 검색 기록</li> <li>○ 검색 기록</li> <li>○ 소핑</li> <li>↓ 다운로드</li> <li>□ 연</li> <li>① 기입</li> <li>○ 기입</li> <li>○ 기입</li> </ul> | Ctrl-<br>110%<br>Ctrl- | Ctrl+<br>+Shift+<br>+Shift+<br>Ctrl+<br>Ctrl+ | +T<br>+N<br>+N<br>+O<br>+H | 2 |
|               | <ul> <li>응 브라우저 필수 요소</li> <li>· · · · · · · · · · · · · · · · · · ·</li></ul>                                                                                                    | Ctrl                   | Ctrl-<br>+Shift-<br>Ctrl-                     | +P<br>+S<br>+F             | > |

2. 기본 브라우저 →'Internet Explorer 모드(IE 모드)에서 사이트를 다시 로드하도록 허용' [기본값] → [허용] 변경 → 다시시작

| □ ỗ 설정 × +                      |                                                                |                              |                      | - 0      |  |  |  |  |  |  |  |
|---------------------------------|----------------------------------------------------------------|------------------------------|----------------------|----------|--|--|--|--|--|--|--|
| C C Edge   edge://settings/defa | ultBrowser                                                     | ☆ 印                          | t≞ @ % <b>6</b>      | æ 🔮      |  |  |  |  |  |  |  |
| 설정                              | 기본 브라우저                                                        |                              |                      |          |  |  |  |  |  |  |  |
| Q 설정 검색                         | Microsoft Edge를 기본 브라우저로 설정                                    |                              | 기본                   | 값으로 설정   |  |  |  |  |  |  |  |
| ⑧ 프로필                           |                                                                |                              |                      | E0       |  |  |  |  |  |  |  |
| 🗂 개인 정보, 검색 및 서비스               |                                                                |                              |                      |          |  |  |  |  |  |  |  |
| 🛞 브라우저 디스플레이                    | Internet Explorer 호환성                                          |                              |                      |          |  |  |  |  |  |  |  |
| □ 사이드바                          |                                                                | ſ                            |                      |          |  |  |  |  |  |  |  |
| 🖾 시작, 홈 및 새 탭                   | Internet Explorer 모드(IE 모드)에서 사이트를 다시 로드하                      | 노록 허용 ⑦                      | 기본값 🗸 🕂              | 허용 🗸     |  |  |  |  |  |  |  |
| 论 잘라내기, 복사 및 붙여넣기               | Microsoft Edge에서 검색할 때 사이트에서 오완들 위해 Internet Expl<br>할 수 있습니다. | lorer가 필요한 경우 애당 사이드를 II     | nternet Explorer 모드어 | 지 나지 도드  |  |  |  |  |  |  |  |
| 🛱 쿠키 및 사이트 권한                   | 이 설정 변경 내용을 적용 하려면 브라우저를 다시 시작                                 | t 하십시오.                      | 5                    | 다시 시작    |  |  |  |  |  |  |  |
| 🔽 기본 브라우저                       |                                                                |                              |                      |          |  |  |  |  |  |  |  |
| 业 다운로드                          | Internet Explorer 모드 페이지                                       |                              |                      | 추가       |  |  |  |  |  |  |  |
| 😵 가족 보호 설정                      | 이 페이지는 페이지를 추가한 날짜도부터 30일 동안 Internet Explore<br>1개 있음.        | er 모드도 열립니다 Internet Explore | r 모드에서 사용으도 일        | 실디는 페이지가 |  |  |  |  |  |  |  |
| ▲카 언어                           | 페이지                                                            | 추가된 날짜                       | 만료 날짜                |          |  |  |  |  |  |  |  |
| ⊖ 프린터                           | https://class.iamservice.net/intro/academy                     | 2023. 8. 9.                  | 2023. 9. 8.          | ⑥        |  |  |  |  |  |  |  |
| 💷 시스템 및 성능                      |                                                                |                              |                      |          |  |  |  |  |  |  |  |
| じ 원래대로 설정                       | 인터넷 옵션                                                         |                              |                      | C        |  |  |  |  |  |  |  |
| . 휴대폰 및 기타 장치                   |                                                                |                              |                      |          |  |  |  |  |  |  |  |
| 🛠 접근성                           |                                                                |                              |                      |          |  |  |  |  |  |  |  |
| ֎ Microsoft Edge 정보             |                                                                |                              |                      |          |  |  |  |  |  |  |  |

4

### 3. 아이엠클래스 접속 → (우측 상단) ••• 클릭 → 'Internet Explorer모드에서 다시 로드' 선택

| ■ ▲ 아이엠클래스 × +                              |                               |                  |            |            |                     |                                       | ×            |
|---------------------------------------------|-------------------------------|------------------|------------|------------|---------------------|---------------------------------------|--------------|
| ttps://class.iamservice.net/dashboard#close |                               |                  |            |            |                     | A™ Q ★ UJ Σ≣                          | \⊞ %3 \@ 💄   |
| [중시] 1월 21일(도)~                             | 24일(와) 얼 언유 고객센티 유우 안내        |                  |            |            | [6/40] q <u>ice</u> | · · ································· | Ctrl+T       |
| iam C                                       | lass                          |                  |            | ð          | 출결 관리 🛛 🔽           | □ 새 창에서                               | Ctrl+N       |
| HOME                                        | 하이 지이                         |                  |            |            | OHH                 | · 튾 새 InPrivate 창                     | Ctrl+Shift+N |
| TOWL                                        | 78 78                         | 24               |            | 16 266     | 20                  | 확대/축소                                 | - 80% + ∠7   |
| 테                                           | NE 으여 청화                      |                  |            |            |                     | ☆ 즐겨찾기                                | Ctrl+Shift+O |
| -11-                                        |                               |                  |            |            |                     | 전 검색 기록                               | Ctrl+H       |
| 안내자료                                        | ·윤로드                          | A 학부모 현황         |            |            |                     | 🖉 쇼핑                                  |              |
|                                             | New                           | 2023년 08월 16일 11 | 시기준 현황입니다. |            |                     | 业 다운로드                                | Ctrl+J       |
| 학원용 이용기(                                    |                               |                  |            |            |                     | 昭 앱                                   | >            |
| 학부모_아이앰                                     | 스쿨앱안내문 过                      | 아이엠스쿨 9명         | 가입대기 0명    |            |                     | £♀ 게임                                 |              |
| 고운비 할아빠                                     | 백안내문 ↓                        | 100% 0%          | 0%         |            |                     | () 확장                                 |              |
|                                             |                               | 🖪 클래스 현황         |            |            |                     | ≫ 브라우저 필수 요소                          |              |
| 효과적인 현                                      | 박원 홍보                         |                  |            |            |                     | 🗇 인쇄                                  | Ctrl+P       |
| 학원 바로 압 학교<br>문자 예시지로 합<br>별송함 수 있는 [       | 의 학부모에게 가원 전단지를 통합            | 전체 클래스           | 테스트 클래스    | 3개월 분납 테스트 | 마크클라                | ☞ 웹 캡처                                | Ctrl+Shift+S |
| 자세히 보기                                      |                               | <b>4</b><br>더보기· | 3          | 0          | 0                   | 🖏 페이지에서 찾기                            | Ctrl+F       |
|                                             |                               |                  |            |            |                     | 😥 Internet Explorer 모드에서 다시 로드        | <u>=</u>     |
| 16                                          | 길성<br>2늘 행사 없음                | 🖥 PAYCO 교육비      | 납부현황       |            |                     | 기타 도구                                 | >            |
| 수요일                                         |                               | ( 2023 8 )       |            |            |                     | (於) 설정                                |              |
| < 20                                        | 23년 8월 >                      |                  |            |            |                     | ⑦ 도움말 및 피드백                           | >            |
|                                             | 2 3 4 5                       | 남 <u>부위</u> 료 0건 | 납부예정 0건    | 미남 2건      |                     | Microsoft Edge 닫기                     |              |
| 6 7 4<br>13 14 1                            | 3 9 10 11 12<br>5 16 17 18 19 | 0%               | 0%         | 100%       |                     |                                       |              |

#### 4. 설정 → 기본 브라우저 → 'Internet Explorer 모드 페이지' → 추가

→ https://class.iamservice.net/intro/academy (아이엠클래스 추가 시 30일 동안 자동 IE모드 연결)

|              | 63 설정 × +                                                                     |                                                                                                    |                                  |           |           |        |       |       | — |     | × |  |  |
|--------------|-------------------------------------------------------------------------------|----------------------------------------------------------------------------------------------------|----------------------------------|-----------|-----------|--------|-------|-------|---|-----|---|--|--|
| $\leftarrow$ | C C Edge   edge://settings/default                                            | rowser                                                                                                    |                                  | ☆         | C         | 5⁄≡    | Ē     | ~~    | ø |     |   |  |  |
|              | 설정                                                                            | 기본 브라우저                                                                                                    |                                  |           |           |        |       |       |   |     |   |  |  |
|              | Q. 설정 검색                                                                      | Microsoft Edge를 기본 브라우저로 설정 기본값으로 설정                                                                                                    |                                  |           |           |        |       |       |   |     |   |  |  |
|              | 프로필 가인 정보, 검색 및 서비스 나라우저 디스플레이                                                | 비스<br>Internet Explorer 호환성<br>Internet Explorer 모드(IE 모드)에서 사이트를 다시 로드하도록 허용 ⑦<br>Microsoft Edge에서 검색할 때 사이트에서 호환을 위해 Internet Explorer가 필요한 경우 해당 사이트를 Internet Explorer 모드<br>할 수 있습니다. |                                  |           |           |        |       |       |   |     |   |  |  |
|              | <ul> <li>□ 사이드바</li> <li>□ 시작, 홈 및 새 탭</li> <li>() 잘라내기, 복사 및 붙여넣기</li> </ul> |                                                                                                    |                                  |           |           |        |       |       |   |     |   |  |  |
|              | 🛱 쿠키 및 사이트 권한                                                                 | Internet Explorer 모드 페이지                                                                                                    |                                  |           |           |        |       |       | 츠 | 가   |   |  |  |
|              | □ 기본 브라우저                                                                     | 이 페이지는 페이지를 추가한 날짜로부터 30<br>1개 있음.                                                                                                    | 일 동안 Internet Explorer 모드로 열립니다. | . Interne | et Explor | er 모드0 | 네서 자신 | 등으로 열 | i | . 1 |   |  |  |
|              | 业 나운도드<br>왕 가족 보호 설정<br>서 언어                                                  | 페이지 <b>페이지</b><br>👗 https://class.iamse                                                                                                    | 추가                               |           |           |        | ×     | 8.    |   | ŵ   |   |  |  |
|              | 🕞 프린터                                                                         | 인터넷 옵션 URL 입력                                                                                                    |                                  |           |           |        |       |       |   | Ø   |   |  |  |
|              | <ul> <li>□ 시스템 및 성능</li> <li>○ 원래대로 설정</li> </ul>                             | https:/                                                                                                    | //class.iamservice.net/intro/a   | cade      | my        |        |       |       |   |     |   |  |  |
|              | L] 휴대폰 및 기타 장치<br>☞ 저고서                                                       |                                                                                                    | 추가                               | ŕ         | 티소        |        |       |       |   |     |   |  |  |
|              | 紭 접근정<br>☯ Microsoft Edge 정보                                                  |                                                                                                    |                                  | _         | _         | _      | _     |       |   |     |   |  |  |

#### 5. 설정 → 브라우저 디스플레이 → Internet Explorer 모드(IE모드) 버튼 활성화

| □ (3) 설정 × +                                        |                                  | ×                                     |
|-----------------------------------------------------|----------------------------------|---------------------------------------|
| ← C                                                 |                                  | 电合口 住 庙 辍 @ ి …                       |
| 설정                                                  |                                  | 자동으로 표시 🗸                             |
| Q, 설정 검색                                            | ☆ 즐겨찾기 단추                        |                                       |
| 圖 프로필 ① 개인 정보, 검색 및 서비스                             | ④ 컬렉션 단추                         |                                       |
| 🕥 브라우저 디스플레이                                        | [] 분할 <b>화면 단추</b>               |                                       |
| <ul> <li>다) 사이드바</li> <li>교) 시작, 홈 및 새 탭</li> </ul> | 진 기록 단추                          |                                       |
| 论 잘라내기, 복사 및 붙여넣기                                   | 田 앱 단추                           |                                       |
| <ul><li>□ 쿠키 및 사이트 권한</li><li>□ 기본 브라우저</li></ul>   | 业 다운로드 단추                        |                                       |
| 业 다운로드                                              | ᅠ 브라우저 필수 항목 단추                  |                                       |
| ☞ 가족 보호 설정<br>값 언어                                  | 🐵 수학 해결사 단추                      |                                       |
| 🕞 프린터                                               | 99 인용 단추                         |                                       |
| <ul> <li>니스템 및 성능</li> <li>원래대로 설정</li> </ul>       | 反 Internet Explorer 모드(IE 모드) 버튼 | $\bullet \rightarrow \bullet \bullet$ |
| . 휴대폰 및 기타 장치                                       | G 웹 캡처 단추                        |                                       |
| ☆ 접근성<br>✔ Microsoft Edge 정보                        | 必 공유 단추                          |                                       |
|                                                     | 응 피드백 단추                         |                                       |

6. 최초 IE모드 실행 시 아래 팝업창 생성 → '호환성 보기에서 이 페이지 열기' 활성화 → 'Internet Explorer모드에서 이 페이지를 다음 번에 열기' 활성화 → 완료

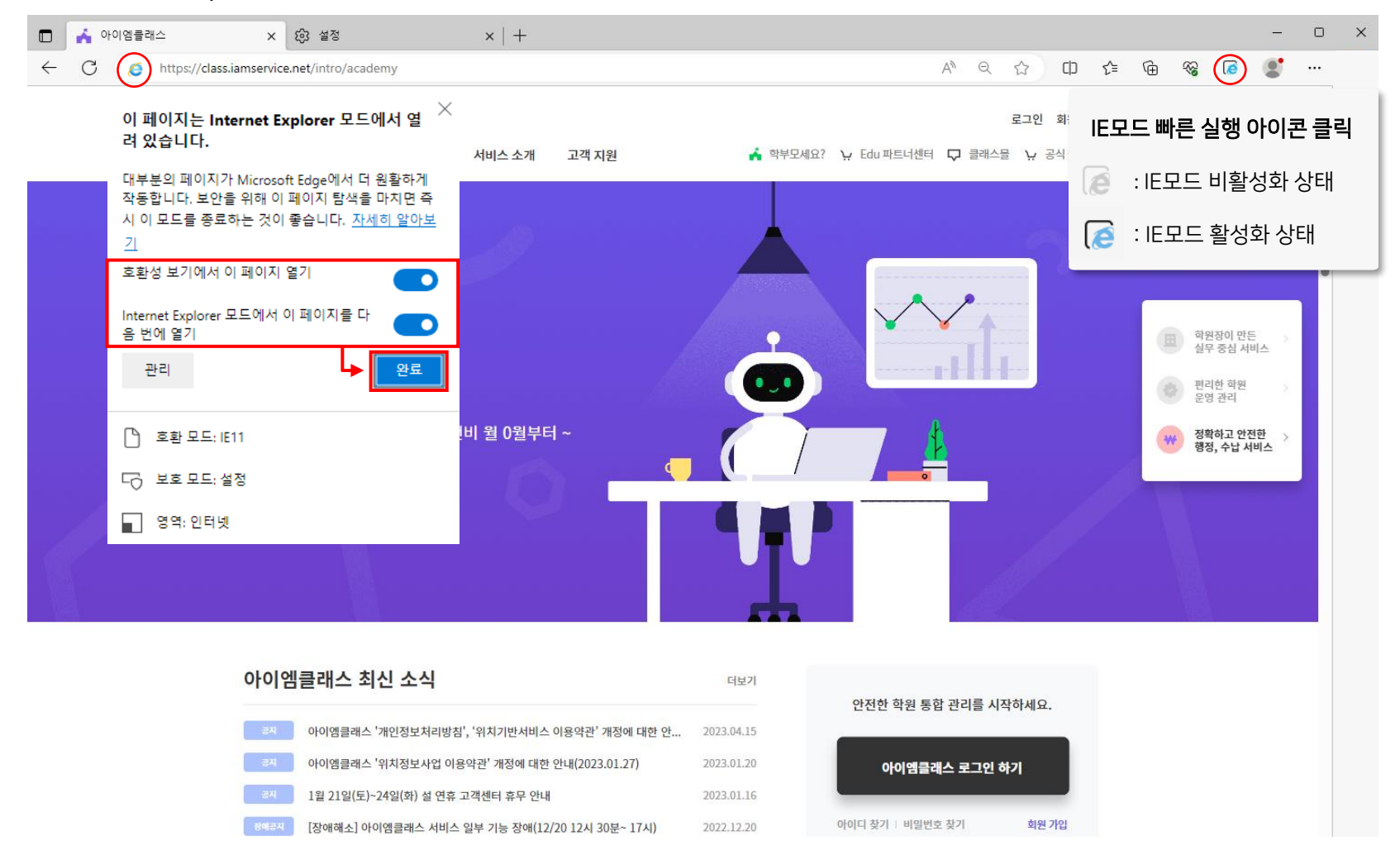

## 02 단말기 연결 & 테스트

### KCP 카드 단말기 연결(설치) → 아이엠클래스 → 청구·수납 → 설정 → 단말기 결제 [사용함] 확인 → [단말기테스트] → (정상 설치시) 테스트용 영수증 출력

| HOME              | 학원                                | 직원                                      | 클래스                                | 셔틀버스                        | 원생                         | 알림장              | 앨범                  | 청구·수                                           | 납 문                                                     | 자                                   |                    |                      |                        |                              |              |                     |    |
|-------------------|-----------------------------------|-----------------------------------------|------------------------------------|-----------------------------|----------------------------|------------------|---------------------|------------------------------------------------|---------------------------------------------------------|-------------------------------------|--------------------|----------------------|------------------------|------------------------------|--------------|---------------------|----|
|                   |                                   |                                         |                                    |                             |                            |                  | 청구서 발행              | 납부처리/현황                                        | 납입증명서                                                   | 설정                                  |                    |                      |                        |                              |              |                     |    |
| 청구·수납             | 설정                                |                                         |                                    |                             |                            |                  |                     |                                                |                                                         |                                     |                    |                      |                        |                              |              |                     |    |
| <u> 납입 증명</u> 서   | • 사<br>전년도<br>매년 1-               | 용함 이 사용<br>세액공제를 위한 '교·<br>-5월에 학부모가 앱용 | 8만함<br>육비 납입증명서'신청<br>물통해 신청하면 학일  | , 발급 기능입니다<br>이 웹사이트에서 발음   | 급할 수 있습니다.                 |                  |                     |                                                |                                                         |                                     |                    |                      |                        |                              |              |                     |    |
| PG 정보<br>PG 이용 문  | NHN P.<br>의 계약수                   | <b>AYCO PAYCO</b><br>수료 및 정산주기, 7       | <b>가맹점 정보 확인</b><br>가맹점 사업자 명의변주   | 경, 정산계좌 변경 등                | 의 업무는 PAYCO 패              | ·트너센터(1544-866   | 5)에 문의해 주세1         | 8. [PAYCO 1:1 문의                               | 의 바로가기]                                                 |                                     |                    |                      |                        |                              |              |                     |    |
| 단말기 결계            | 이 사<br>아이엠:<br>아이엠:               | 용함 이 사용(<br>클레스를 통해 청구원<br>클레스청구 · 수납 / | 안함<br>반 내역을 학부모님 방<br>네스템과 호환되는 단말 | 문시 단말기와 연동<br>알기와 PC를 연결하여  | 하여 납부 처리할 수<br>계사용하실 수 있습니 | 있는 기능입니다.<br>니다. | <ul> <li></li></ul> | <b>꼭 확</b><br>단말기<br>초기 설 <sup>2</sup><br>영수증0 | <mark>인하세</mark><br>최초 설차<br>정 완료 <sup>3</sup><br>이 출력되 | <b>요</b><br>  시, 히<br>후 연결<br> 지 않을 | 배당 업<br>확인<br>을 경우 | 체에서<br>을 위하<br>2 단말기 | │ 학원0<br>·여 [단<br>기 업체 | 네 설치를<br>말기 테_<br>에 문의?      | <u></u>      | 니다.<br>하시고,<br>ነ랍니디 | ŀ. |
| VAN 정보<br>통신 포트 빈 | <u>NHN K</u><br><u>Ч</u> . х. 3   | .cp 단말7                                 | <b>  테스트</b><br>단말기 업체 담당          | 자가 설정합니다.                   |                            |                  | ~                   | [단말기<br>설치하신                                   | 테스트]<br>신 이후 단                                          | 클릭 -<br>난말기 [                       | → (하'<br>테스트       | 단에) 추<br>트를 진형       | ≤가 기능<br>뱅해야           | 등 설치핍<br>합니다.                | 닼업 생성        | 시,                  |    |
| 단말기 통신<br>단말기 사용  | ! <b>속도</b> 384<br><b>∶문의</b> 단말기 | 00<br>를 설치 이전하거나,                       | 단말기 업체 담당<br>단말기 연동이 안되는           | 자가 설정합니다.<br>= 경우 설치한 KCP 미 | 내리점을 통해 단말기                | 점검을 먼저 받아주       | 세요.                 | 이 웹 사<br>오프라인                                  | 이트에서 'K<br>한프러그인                                        | CP Co.,L<br>프로그램                    | _td.'에서<br>V1.0.2  | 배포한 '<br>.4' 추가 7    | ㈜NHN 현<br>  능을 설;      | 한국사이버 <sup>:</sup><br>치하려고 힙 | 결제<br>날니다. 설 | ×<br>치()            |    |
|                   |                                   |                                         |                                    | 742                         | 사하기                        |                  |                     |                                                |                                                         |                                     |                    |                      |                        |                              |              |                     |    |

## 03 교육비 청구하기

아이엠클래스 → 청구·수납 → 청구서 발행 → 청구서 일괄 추가 → 발행 → 청구

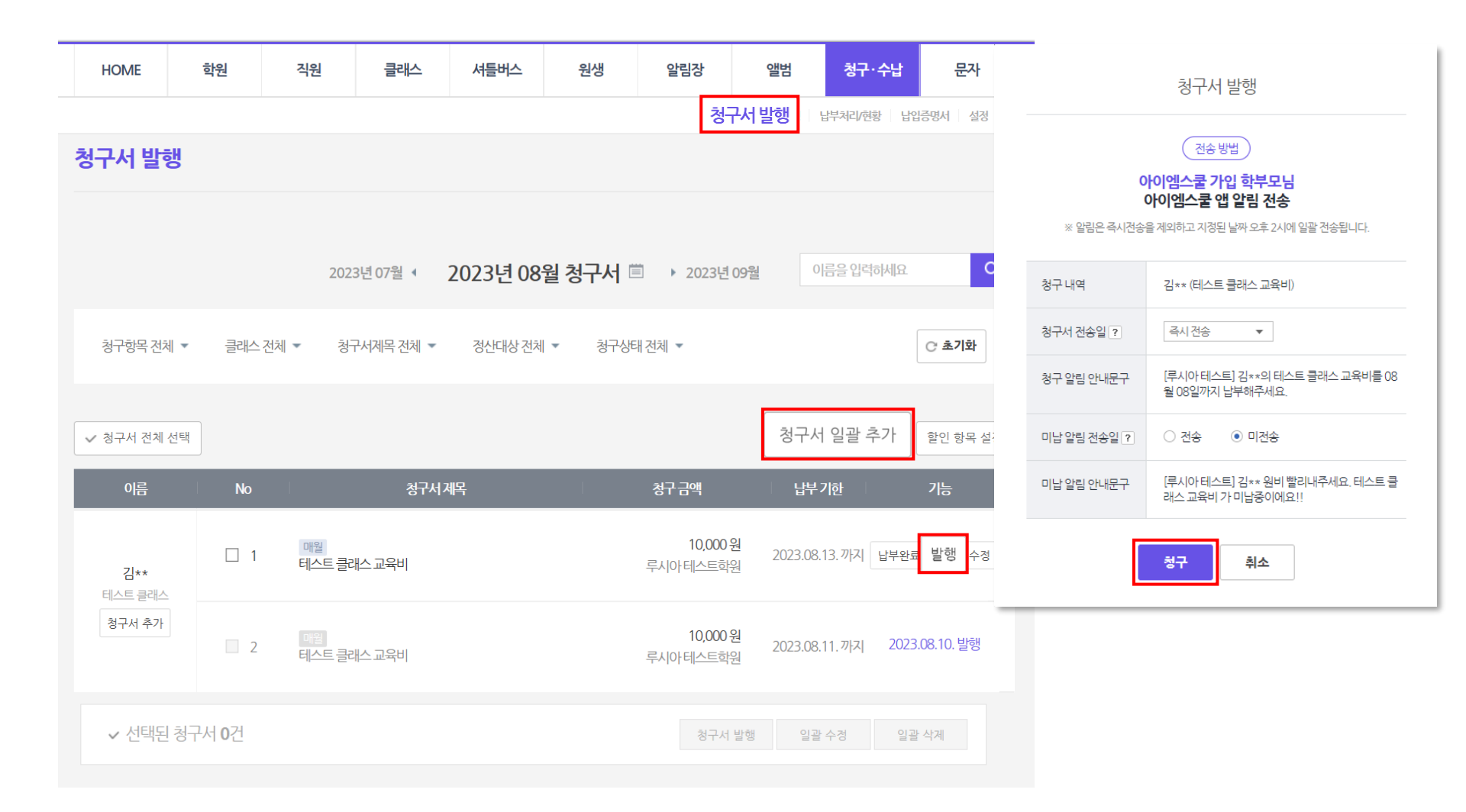

## 04 교육비 결제하기

#### 아이엠클래스 → 청구·수납 → 납부처리/현황 → 해당 원생 청구서 옆 납부처리 → 신용카드(단말기 결제) → 납부처리 → 카드 단말기 "삐리릭" 소리 후 결제 진행 → 납부 완료 상태로 변경

|  | HOME                            | 학원                   | 직원         | 클래스                                      | 셔틀버스      | 원생                | 알림장      | 앨범         | 청구·수납                  | 문자                 | - 김** 납부처리      |                   |                  |        |  |  |
|--|---------------------------------|----------------------|------------|------------------------------------------|-----------|-------------------|----------|------------|------------------------|--------------------|-----------------|-------------------|------------------|--------|--|--|
|  |                                 |                      |            |                                          |           |                   |          | 청구서 발행 🔓   | <mark>부처리/현황</mark> 납입 | 승명서 설정             |                 |                   |                  |        |  |  |
|  | 월별 납부현황   원생 별 납부처리   기간별 자료 요청 |                      |            |                                          |           |                   |          |            |                        |                    | 2               | 겁 입력              | 신용카드<br>(단말기 결세) |        |  |  |
|  |                                 |                      |            |                                          |           |                   |          |            |                        | 매월 테스트             | 클래스 교육비         | 1                 | 1,000원           |        |  |  |
|  | PAYCO 정산니                       | াপ্বিত্রতা           | 20.        | 23년 07월 ◀                                | 2023년 08  | 3월 청구서᠍           | ▶ 2023년  | 09월        |                        |                    | 최종 청구 금액        | 1                 | 1                | 1,000원 |  |  |
|  | 0위 권그                           | 그에/거스                | LIB        | 아크                                       | 나보이       | 베저                | niuk     |            | 히브                     |                    | 정산 대상           | 테스트               | •                | •      |  |  |
|  | 0별 성구                           | '급액/인구'              | UT.        | 윈표                                       | B.L.      | 11.9              | 98       |            | 신물                     |                    | 납부금액            |                   | 1,000 원          |        |  |  |
|  |                                 | <b>1</b> 건           | (0)        | 0 건<br><sub>수금 0건</sub> , 결제중 0건)<br>0 워 |           | <b>1</b> 건        |          | <b>0</b> 건 |                        | <b>0</b> 건         | 결제수단            | 신용카드              |                  |        |  |  |
|  |                                 | <b>10,000</b> 원      |            | (미수금 : 0 원)                              |           | <b>10,000</b> 원   |          | <b>0</b> 원 |                        | <b>0</b> 원         | 할부 개월 수         | 일시불               | Ŧ                |        |  |  |
|  | 청구항목 전체                         | 네 ▼ 클래스전             | 체 ▼ 청구서    | 제목 전체 🔻                                  | 정산대상 전체 ▼ | 청구상태전체            | ▼ 납부방법 2 | 전체 ▼ 현황전   | 1체 ▼                   | C 초기화              | 납부메모            | 입력된 메모는 :         | 학부모님께 노출되지 않습니다. |        |  |  |
|  | 총1건 │ ✔이종                       | <b>름순</b> √납부일순      | ✓ 납부기한 쉽   | 5                                        |           |                   |          | o          | 름을 입력하세요               | Q                  |                 | 납부처리              | 취소               |        |  |  |
|  | 이름                              |                      | 청구 상세 내용   | 2                                        | <br>청구:   | 금액                | 납부방법     | 납탁         | 부정보                    | 기능                 | ✔ 납부금역<br>처리가 · | 객에 일부 금액<br>가느하니다 | l만 입력하면, 부분      | 남부     |  |  |
|  | 김**<br>테스트 클래스<br>전체 납부처리       | <b>납부예정</b><br>매월 테스 | ·트 클래스 교육비 |                                          | 루시아       | 10,000원<br>†테스트학원 |          | 2023.0     | 8.11.까지                | 상제보기<br>납부처리<br>삭제 |                 |                   |                  |        |  |  |
|  | 납부 알림 재전                        | !s                   |            |                                          |           | 1 >               |          |            |                        |                    |                 |                   |                  | 11     |  |  |

### 05 교육비 환불하기

#### 아이엠클래스 → 청구·수납 → 납부처리/현황 → 해당 원생 청구서 옆 환불 → 재청구 '아니요' → 카드 단말기 "삐리릭"소리 → 환불 진행 → 환불 상태로 변경

| HOME                                            | HOME     학원     직원     클래스     셔틀버스     원생     알림장     앨범     청구·수납     문자 |            |                                           |           |                  |                |             |               |                   |       |                                                              |
|-------------------------------------------------|----------------------------------------------------------------------------|------------|-------------------------------------------|-----------|------------------|----------------|-------------|---------------|-------------------|-------|--------------------------------------------------------------|
| 청구서 발행 <mark>나부처리/현황</mark> 법입증명서 설정            |                                                                            |            |                                           |           |                  |                |             |               |                   |       |                                                              |
| 월별 납부현황   원생 별 납부처리   기간별 자료 요청 최구세계목 테스트 클레스 프 |                                                                            |            |                                           |           |                  |                |             |               |                   |       | 테스트 클래스 교육비                                                  |
|                                                 |                                                                            |            |                                           |           |                  |                |             |               |                   |       | 루시아                                                          |
| PAYCO 정산니                                       | <sup>ম</sup> ণ্ণব্যু                                                       | 20         | )23년07월 ◀                                 |           | 결제완료일            | 2023.08.09.    |             |               |                   |       |                                                              |
|                                                 |                                                                            |            |                                           |           |                  |                |             |               |                   | 결제수단  | 단말기_테스트농협하나로마트_카카오체크                                         |
| 8월 청구                                           | 나금액/건수                                                                     | 납부         | 완료                                        | 납부0       | 휘정               | 미납             |             | 환불            |                   | 결제금액  | 50,000 원                                                     |
|                                                 | <b>1</b> 건                                                                 | (0)        | 1 건<br>(수금 0건, 결제중 0건)<br><b>50 000</b> 워 |           | <b>0</b> 건       |                | <b>0</b> 건  |               | <b>0</b> 건        | 환불 금액 | 50,000 원                                                     |
|                                                 | <b>50,000</b> 원                                                            |            | (미수금:0원)                                  |           | <b>0</b> 원       |                | 0원          |               | <b>0</b> 원        | 납부메모  | 입력된 메모는 학부모님께 노출되지 않습니다.                                     |
|                                                 |                                                                            |            |                                           |           |                  |                |             |               |                   |       |                                                              |
| 청구항목 전기                                         | 체 ▼ 클래스진                                                                   | 현체 ▼ 청구서   | 너제목 전체 ▼                                  | 정산대상 전체 ▼ | 청구상태 전체          | ▼ 납부방법 ?       | 전체 ▼ 현황전    | 체 🔻           | C 초기화             | 재청구   | 학부모가 다시 결제할 수 있도록 하시겠습니까?<br>○ 예 (납부예정으로 변경)  ● 아니오 (환불로 변경) |
| 총1건 │ ✔이용                                       | 름순 √납부일순                                                                   | ◇ 납부기한 :   | ĉ                                         |           |                  |                |             | 름을 입력하세요      | Q                 |       | · 환불 · 취소                                                    |
| 이름                                              | 이름 청구상세내용 청구금액 납부방법 납부정보 기능                                                |            |                                           |           |                  |                |             |               |                   |       |                                                              |
| 김**<br>테스트 클래스                                  | <b>납부완료</b><br>매월 테ِ∠                                                      | ▷트 클래스 교육비 | 1                                         | 이시두       | 50,000원<br>테스트학원 | 방문결제<br>(신용카드) | 2023.0<br>루 | 8.08.납부<br>시아 | 상세보기<br>환불<br>영수증 |       |                                                              |
| 납부 알림 재진                                        | 변송                                                                         |            |                                           |           |                  |                |             |               |                   |       |                                                              |

# 06 자주묻는질문

#### Q 엣지 외 다른 웹 브라우저에서도 카드단말기 연결이 가능한가요?

A 사용이 불가합니다. windows11 엣지에서 IE 모드만 KCP 연동 결제가 가능합니다.

#### Q PC와 KCP 카드단말기가 케이블로 연결되어 있어야 하나요?

A 단말기 구매 시 동봉되어 있는 시리얼 포트 연결선으로 단말기 POS 단자와 PC 시리얼 포트가 연결되어 있어야 합니다. 이 부분은 단말기 방문 설치 시 KCP 대리점에서 진행해 주어야 하는 부분이니, 연결이 안될 경우 KCP 대리점에 요청 부탁드립니다.

#### Q PC에 시리얼 포트가 없으면 어떻게 해야 하나요?

A 컴퓨터에 KCP 단말기와 연결할 수 있는 시리얼 포트가 없는 경우 "Serial to USA 젠더"를 준비 후 사용할 수 있습니다. "Serial to USA 젠더"에 관해서는 단말기를 설치한 KCP 대리점에 문의하시기 바랍니다.

#### Q [청구·수납] > [설정] 진입 시 "단말기 결제" 항목이 "사용 안 함 " 으로 되어 있으면 어떻게 해야 하나요?

A "사용 안 함"으로 설정되어 있다면 KCP 대리점에 단말기 연동 설정을 요청하시기 바랍니다.

#### Q 아이엠클래스와 연동이 가능한 단말기 종류는 무엇인가요?

A 아이엠클래스와 결제 연동을 지원하는 KCP 단말기 모델은 아래와 같습니다. KCP-C9100, KCP-C1950, KCP-C1850, KCP-C9010, KCP-C3100

#### Q 단말기 선결제 진행 후 아이엠클래스 수납처리는 어떻게 해야 하나요?

A 선결제 진행 후 수기로 수납처리가 가능합니다.
 아이엠클래스 홈페이지 → 청구·수납 → 납부처리/현황 → 납부처리 → 결제수단 선택 → 납부처리 클릭 → 납부완료 변경

# **아이엠클래스 이용 중** 궁금한 것은 어디에 문의해야 하나요?

<u>아이엠클래스 고객 센터</u>

https://oc.iamservice.net/iamclass/hc/

[자주 묻는 질문]을 누르시면, 궁금한 점을 빠르게 해결할 수 있습니다.